#### 中国核动力研究设计院

#### 博士研究生网络远程复试考生使用手册

考生使用手册

1、考前

### 第一步:登录

- a. 打开本学校的在线面试系统的网址
- b. 选择角色: 我是考生
- c. 选择学院专业
- d. 输入手机号

#### e. 填写短信验证码

| 测试学校云考场<br>周期考查 周期考察                                                                                                    | ⑦ 云考场 | 96201 96201                |  |
|----------------------------------------------------------------------------------------------------|-------|----------------------------|--|
| 第25年9点 ×<br>1966入1941年<br>1966入1941年<br>1966入1942年<br>1975年19月1日<br>1975年19月1日<br>1975年19月11日<br>1975年19月11日<br>1975年19月11日<br>1975年19月11日<br>1975年19月11日<br>1975年19月11日<br>1975年19月11日<br>1975年19月11日<br>1975年19月11日<br>1975年11111<br>1975年111111<br>1975年111111<br>1975<br>1975<br>1975<br>1975<br>1975<br>1975<br>197 | P200  | 學科管理局1560000001<br>前編的20時。 |  |
| 22                                                                                                    | ~     |                            |  |

#### 第二步:下载移动客户端

#### a. 使用智能手机扫描移动客户端下载二维码

| <b>谷</b> 云考场 | 欢迎来到测试考场1 信息与通信工程学院云考场                                                                                      | 👮 小明 🗸 |
|--------------|----------------------------------------------------------------------------------------------------|--------|
| ☆ 前页         | ↓<br>補理前下較Windows双連進客户描以备不时之間<br>「對 安根風痕應不会出現软件的快速方式。考试时<br>同時時,点面"因人在急考培"被因合自动現起该依<br>作<br>王致Windows双通道客户描 | I      |
|              | 371万1人11(未上传)<br>通根学校西市上佐根学社科(月名可上佐の今次件) 若主西市可勿除                                                            |        |
|              | <b>福根語子校委水上19相次約杯(服多可止1701「又件),右来委次可必</b> 範<br>可止像word, ppt, excel, pdf, mpd, png, jpeg, zip, rar<br>上像     |        |
|              | 我的考场                                                                                                    |        |
|              | 日期 考场名称 考场状态 操作                                                                                             |        |
|              | 1979-04-28 14:00-15:00 计算机科学与技术 IIIE + 进行中 人脸识别 进入模考区                                                       |        |
|              |                                                                                                    |        |

b. 根据步骤进行安装

# 第三步:查看学校、专业公告

# a. 通过学校、专业公告了解考试要求

| <b>念</b> 云考场 | 欢迎来到测试考场1 信息与通信工程学院云考                                                                                                    | 场                                                                        | 👳 小明 🗸                           |
|--------------|----------------------------------------------------------------------------------------------------|--------------------------------------------------------------------------|----------------------------------|
| ☆ 育页         | 上<br>建築市支数Windows双通道客户编以备不时之需<br>[13] 安美局桌面不会出现软件的快速方式,考试时<br>同等时,点面"这人应急考场"按钮后会自动调起设故<br>作<br>工程Windows双语道客户编<br><b> 身份认证</b> (朱上传)                                                                                                    | 日播下方二维码<br>下载云考场移动客户端                                                    | 学校公告         学校公告           第无公告 |
|              | a de la companya de la companya de la | 根据学校要求上传相关材料(最多可上传10个文<br>可上@word, ppt, escel, pdf, mp3, mp4, png.<br>上@ | 【件),若未要求可忽略<br>、jpeg. zip, rar   |
|              | 我的考场                                                                                                    |                                                                          |                                  |
|              | 日期 考场名称                                                                                                    | 考场状态                                                                     | 操作                               |
|              | 1979-04-28 14:00-15:00 计算机科学与技术                                                                                                    | ∞ 遗行中                                                                    | 人脸识别 进入候考区                       |
|              |                                                                                                    |                                                                          |                                  |
|              |                                                                                                    |                                                                          |                                  |

#### 第四步: 核对考场

a. 查看考场的日期时间、考场名称等信息, 若有疑问及时跟 学校管理员取得联系

| <b>谷</b> 云考场 | 欢迎来到测试考场1   信息与通信工程学院云考场                                                                                         | 🕎 小明 🗸                              |    |  |  |
|--------------|----------------------------------------------------------------------------------------------------|-------------------------------------|----|--|--|
| ☆ 前页         | ↓ 第二<br>建築前下截Windows双道道客户编以备不时之需<br>[注] 安根后桌面不会出现校行的快速方式,考试时<br>问题时,点也"进入显急考虑"按进后会自动调起该效<br>作<br>工程Windows汉通道客户编 | 描下方二進码<br>電気移動客庁譜                   | 28 |  |  |
|              | 身份认证 (未上传)                                                                                                    |                                     |    |  |  |
|              | 请根据学校要求上传相关材料(最多可上传10个文件),若未要求可忽略<br>可上ffword, ppt, excel, pdf, mp3, mp4, prg, jpeg, zip, rar                    |                                     |    |  |  |
|              | 我的考场                                                                                                    |                                     |    |  |  |
|              | 日期 考场名称                                                                                                    | 考场状态 操作                             |    |  |  |
|              | 1979-04-28 14:00-15:00 计算机科学与技术 (1988)                                                                           | <ul> <li>进行中 人間500 进入候考区</li> </ul> |    |  |  |

#### 第五步:身份认证

a. 将学校要求在复试中资格审查的相关资料进行上传并提 交

| 念云考场 | 欢迎来到测试考场1 信息与通信工程学院云考场                                                                                       |                                                                            |                              |
|------|----------------------------------------------------------------------------------------------------|----------------------------------------------------------------------------|------------------------------|
| ☆ ≋页 | 上<br>猜提前下载Windows双通道客户编以备不时之需<br>E1 安装后是画不会出现软件的快速方式,考试时<br>问到时,点也"进入应急考场"按钮后会自动得给该软<br>件<br>下载Windows双通道客户描 | 日摘下方二维码<br>下载云考场移动客户编                                                      | 学校公告 学校公告<br>新无公告            |
|      | <b>身份认证</b> (未上传)                                                                                            |                                                                            |                              |
|      | 调神                                                                                                    | 「据学校要求上传相关材料(最多可上传10个文件<br>可上作word, ppt, excel, pdf, mp3, mp4, png.]<br>上作 | 牛),若未要求可忽略<br>[peg, zip, rar |
|      | 我的考场                                                                                                    |                                                                            |                              |
|      | 日期 考场名称                                                                                                    | 考场状态                                                                       | 操作                           |
|      | 1979-04-28 14:00-15:00 计算机科学与技术 🗷                                                                            | <u>₩¢</u> 矣 • 进行中                                                          | 人脸识别 进入候考区                   |
|      |                                                                                                    |                                                                            |                              |

- b. 等待学校管理员审核
- c. 若审核不通过需要重新提交材料

| 身份认证 (审核失败 原因: 因为证件模糊) |                                                                                                    |  |
|------------------------|----------------------------------------------------------------------------------------------------|--|
| <b>请根据学校要</b><br>可上    | 要求上传相关材料(最多可上传10个文件),若未要求可忽略<br>上f@word, ppt, excel, pdf, mp3, mp4, png, jpgg, zip, rar<br>文档.docx X<br>上传 提交审该 |  |

第六步: 下载 Windows 双通道客户端(应急方案 5.15 上线)

a. 点击下载按钮下载双通道客户端

| <b>念</b> 云考场 | 欢迎来到测试考场1 信息与通信工程学院云考场                                                                                                    | 👷 小明 🗸 |
|--------------|----------------------------------------------------------------------------------------------------|--------|
| <b>企</b> #页  | ↓<br>・<br>建築前下戦Windows双連進客戸編以备不封之儒<br>「注」安装紙単應不会出現股件的快速方式、考试計<br>開設計、点面"潜入起急考培"版社会自自动制起版故<br>・<br>・<br>・<br>で<br>取<br>・<br>で<br>の<br>・<br>の<br>・<br>の<br>・<br>の<br>・<br>の<br>・<br>の<br>・<br>の<br>・<br>の<br>・<br>の<br>・<br>の<br>・<br>の<br>・<br>の<br>・<br>の<br>・<br>の<br>・<br>の<br>・<br>の<br>・<br>の<br>・<br>の<br>・<br>の<br>・<br>の<br>・<br>の<br>・<br>の<br>の<br>の<br>の<br>の<br>の<br>の<br>の<br>の<br>の<br>の<br>の<br>の | 1      |
|              | 请根据学校要求上传相关材料(最多可上传10个文件),若未要求可忽略<br>可上传word、ppt, excel, pdf, mp3, mp4, png, jpeg, zip, rar<br>上传                                                                                                    |        |
|              | 我的考场                                                                                                    |        |
|              | 日期 考场名称 考场状态 操作                                                                                                    |        |
|              | 1979-04-28 14:00-15:00 计算机科学与技术 DEB +                                                                                                    |        |
|              |                                                                                                    |        |

### b. 根据提示进行安装

#### 2、考中

### 第一步:人脸识别

a. 考试开始时,考生需要点击"人脸识别认证"按钮进入,需要允许获取摄像头权限

| <b>谷</b> 云考场 | 欢迎来到测试考场1 信息与通信工程学院云考均                                                                                                    | 5                                                                         |                              | 小明 🗸 |
|--------------|----------------------------------------------------------------------------------------------------|---------------------------------------------------------------------------|------------------------------|------|
| <b>企 6</b> 页 | は<br>構築的下数Windows双通道客户端以备不时之第<br>に注 安装店桌道不会出现软件的快速方式,考试的<br>向時、点出 注 J 乙基急考達。按钮后会自动局起该放<br>f<br>CT Windows 双通道客户语<br>身份认证 (朱上作) | 扫描下方二维码<br>下载云考场移动卷户端                                                     | <b>伊松公告 学校公告</b><br>第元公告     | 1    |
|              | -in r                                                                                                    | 根据学校要求上传相关材料(最多可上传10个文/<br>可上作word, ppt, excel, pdf, mp3, mp4, png,<br>上修 | 件),若未要求可忽略<br>]pag. zip. rar |      |
|              | 我的考场                                                                                                    |                                                                           |                              |      |
|              | 日期 考场名称                                                                                                    | 考场状态                                                                      | 操作                           |      |
|              | 1140-0-70 HOU-1000 114004-31X4                                                                                                 | eeneng) - Ally T                                                          | 2 Your Prove                 |      |

### b. 阅读人脸识别须知

| <ol> <li>人脸认证 ×</li> </ol>                                                                                                    |
|----------------------------------------------------------------------------------------------------|
| 为营造公平公正的考试环境,进入考场前,需要先<br>进行人脸识别认证。                                                                                                    |
| 人脸识别注意事项:<br>1、请确保是考生本人进行操作<br>2、请确保您的电脑能够正常连接摄像头,且摄像头能<br>够正常使用<br>3、在识别过程中,尽量使人脸显示在屏幕的中心位置<br>4、人脸识别成功后会调起客户端进入候考区,若不成<br>功,可重试多次,多次失败后可进入候考区向考官反馈 |
| 稍后认证开始认证                                                                                                    |

c. 进行活体检测和人脸识别认证

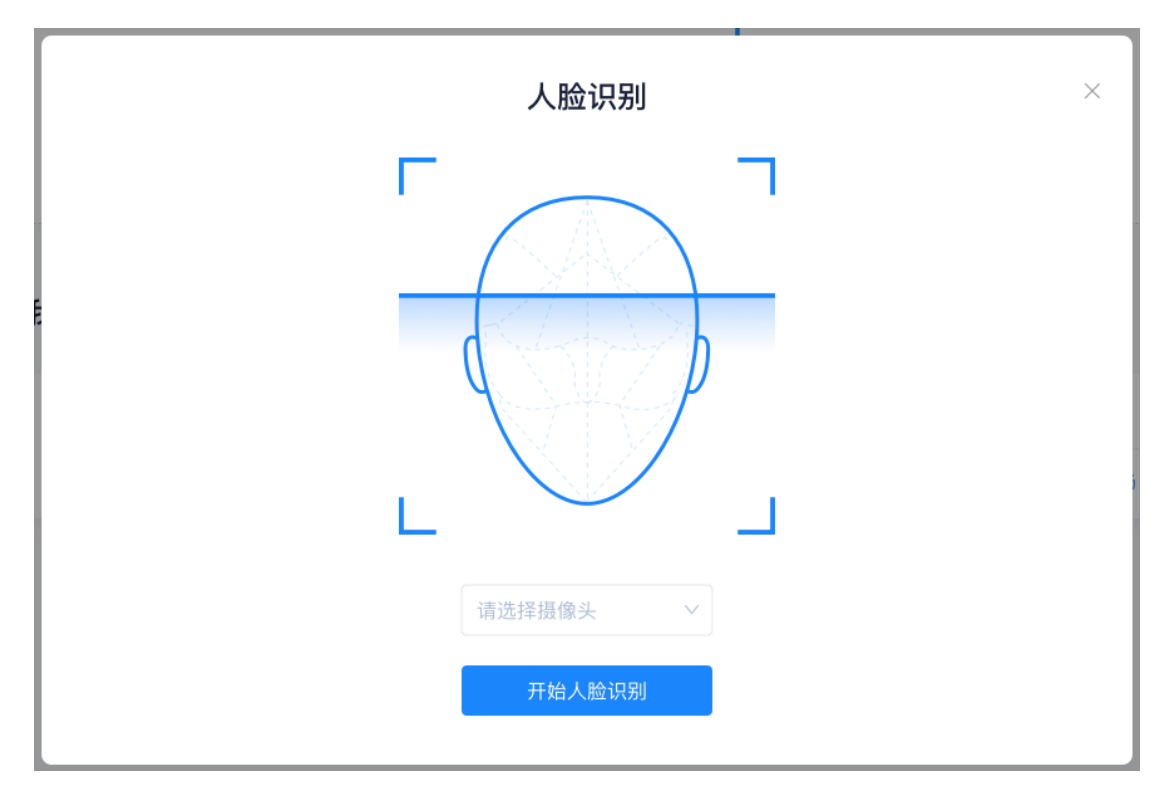

d. 系统对接公安部数据,若认证成功可进入候考区,若认证 失败可点击"重试"。若一直认证失败也可进入候考区, 但在考官界面会提示"人脸识别认证未通过",考生须将 身份证原件在面试中展示给考官,进行"人证对比"。考 试过程中,考官可以查看人脸识别时的截图,确保面试考 生是参加人脸识别考生本人,避免替考。

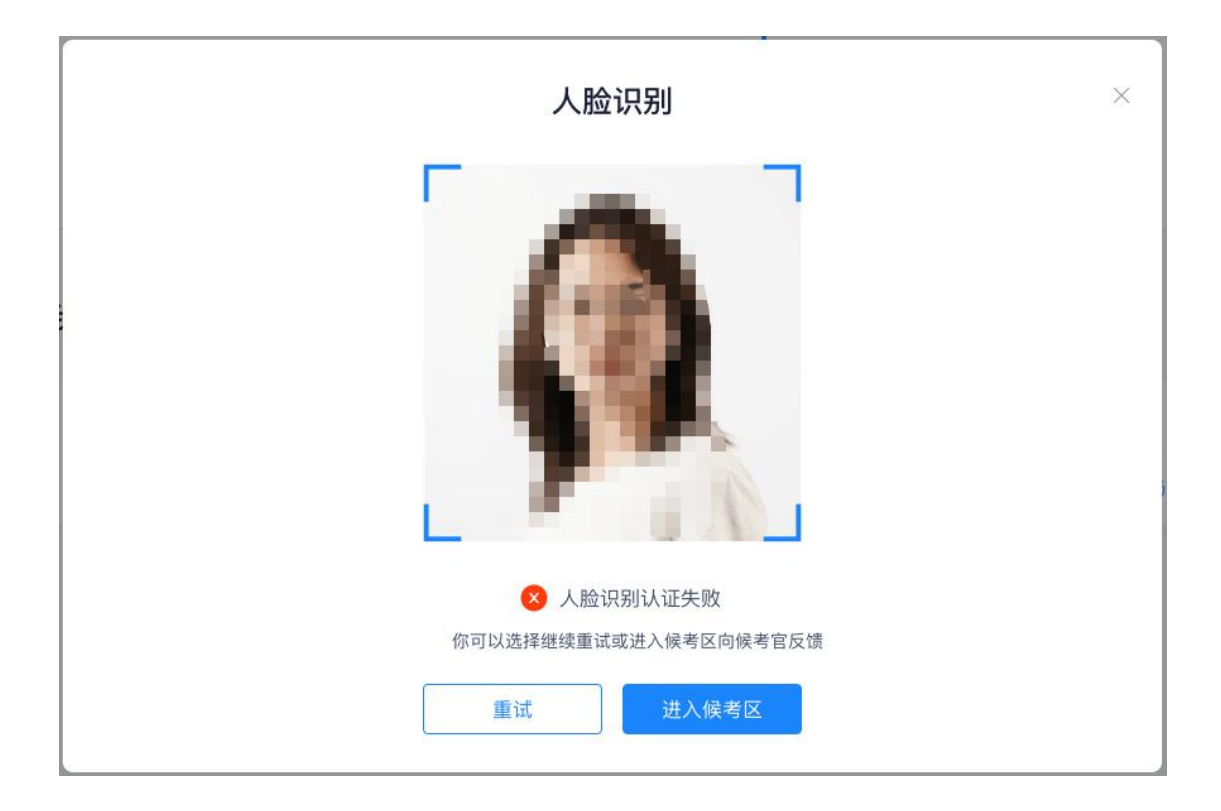

# 第二步:进入候考区

# a. 点击"进入候考区"按钮

| <b>念</b> 云考场 | 欢迎来到测试考场1 信息与通                                                        | 信工程学院云考场                      |                                                                                      |                                     |                   | 👳 小明 | ~ |
|--------------|-----------------------------------------------------------------------|-------------------------------|--------------------------------------------------------------------------------------|-------------------------------------|-------------------|------|---|
| ▲ 首页         | 上<br>猜算前下载Windows双递道客户们<br>日主 安裝后來高不会出現的你的例<br>问题时,点面"说人应急考虑"我包括<br>作 | 選以倫不时之需<br>整方式、考试時<br>合自時期起版款 | 描下方二組码<br>こ考5時30客户場<br>一<br>一<br>一<br>一<br>一<br>一<br>一<br>一<br>一<br>一<br>一<br>一<br>一 |                                     | 学校公告 学院公告<br>新元公告 |      | I |
|              | <b>身份认证</b> (未上传)                                                     | 请根据学校要<br>可上                  | 求上传相关材料(最多可」<br>f@word.ppt.excel.pdf.mp3.<br>上修                                      | 上传10个文件),若未<br>、mp4、png、jpeg、zip、re | 要求可忽略             |      |   |
|              | 我的考场                                                                  |                               |                                                                                      |                                     |                   |      |   |
|              | 日期                                                                    | 考场名称                          | 4                                                                                    | 考场状态 操作                             |                   |      |   |
|              | 1979-04-28 14:00-15:00                                                | 计算机科学与技术 💴 🖷 👳                |                                                                                      | • 进行中 人脸识                           | 刻 进入候考区           |      |   |

b. 考生在进入前需要先同意考试承诺书

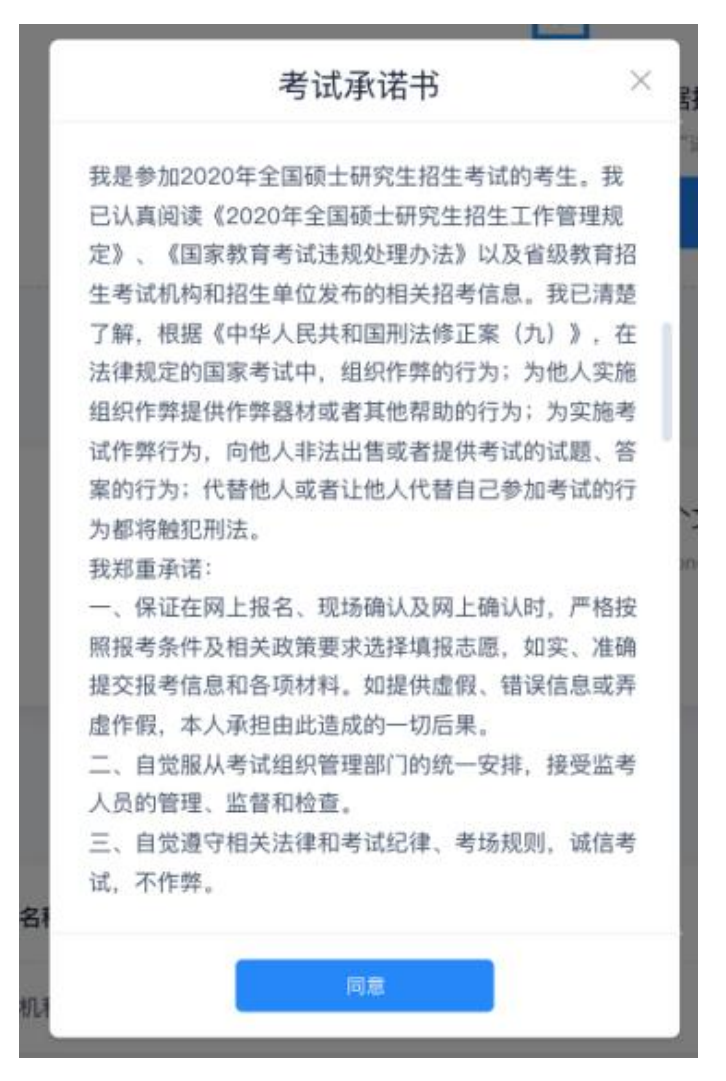

- c. 同意考试承诺书后,考生就会进入到候考区。当候考官没有上线或者候考官正在跟别的考生进行通话时,考生无法看到候考官画面
- d. 考生在候考区可以进行设备调试

| 设备检测 |                        |    |
|------|------------------------|----|
| 摄像头  | USB2.0 PC CAMERA (19 V |    |
| 语音输入 | 默认 - 麦克风 (USB2.0 ∨     |    |
| 音量   | 0                      |    |
|      |                        |    |
|      |                        | 确定 |

e. 若当考试要求使用双摄像头进行面试时,考生需要打开云 考场移动端扫描该页面提供的二维码加入第二摄像头。考 生须将手机屏幕锁定设置成"永不",避免考试期间因手 机锁屏造成第二摄像头无法提供视频画面的情况

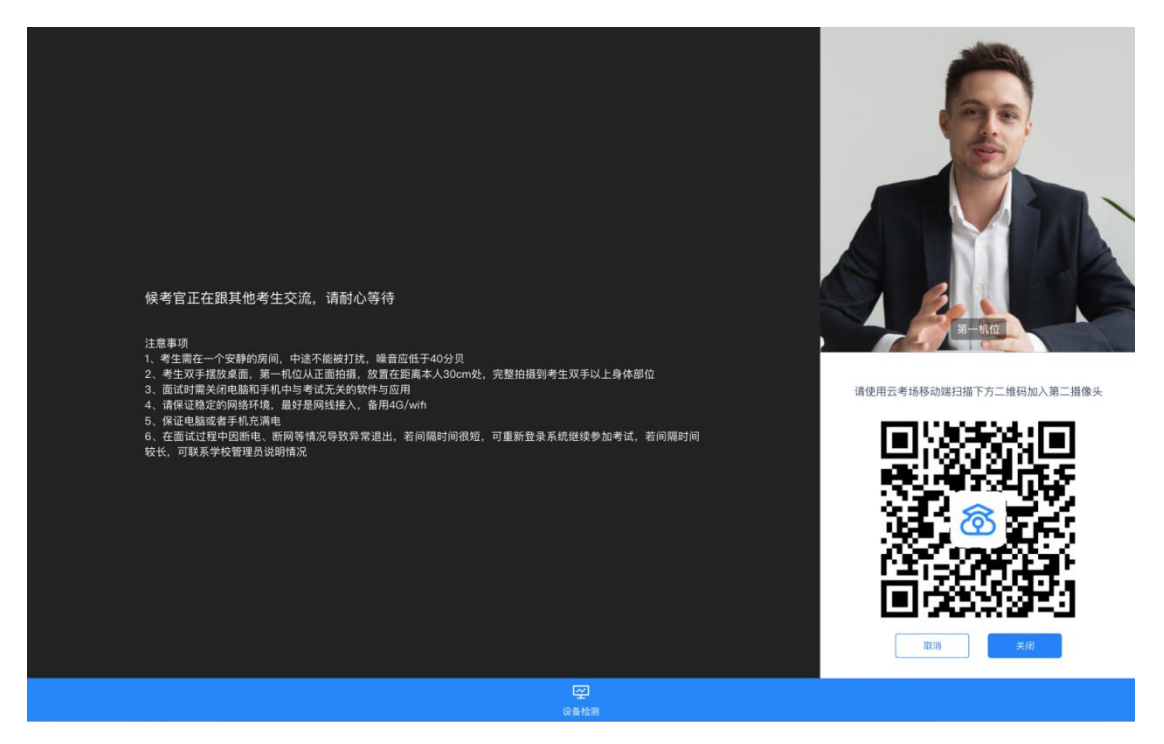

f. 当候考官选择与该生进行对话时,考生可以看到候考官的 画面并与候考官进行音视频交流

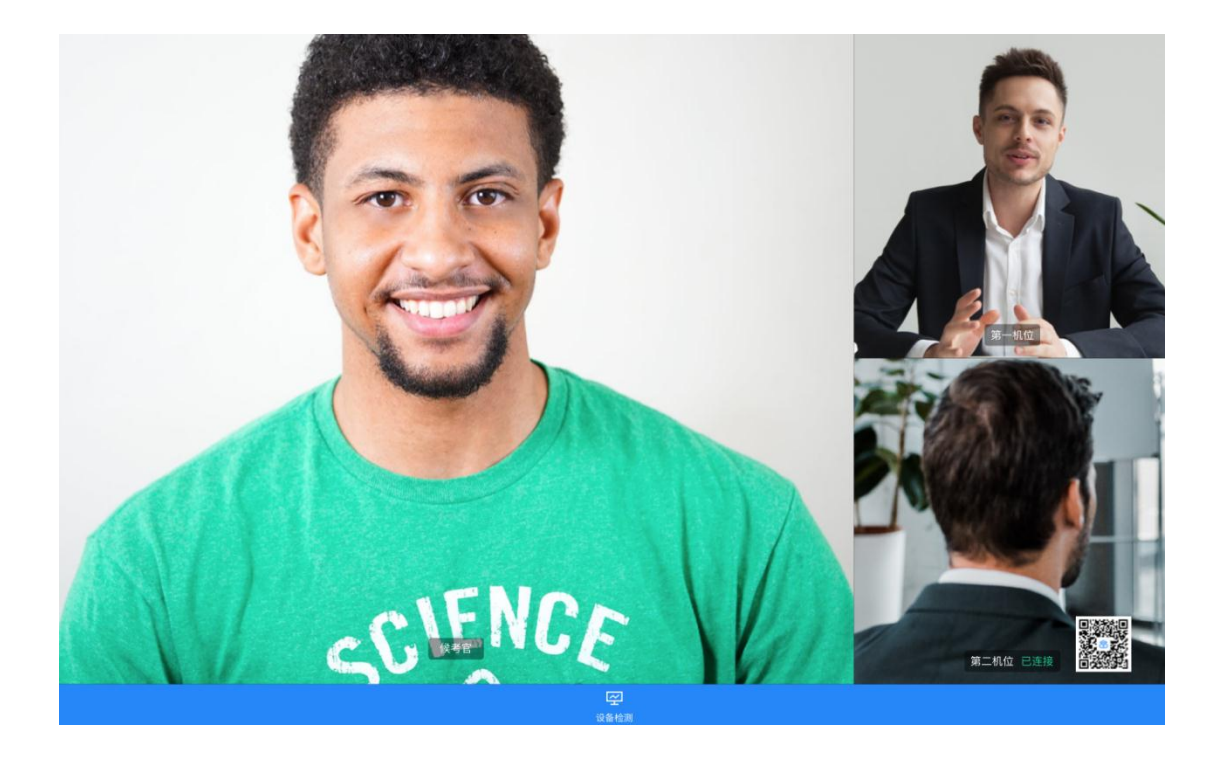

# 第三步:进入考场

a. 当轮到该生进行面试时,该生在候考区会收到面试邀请

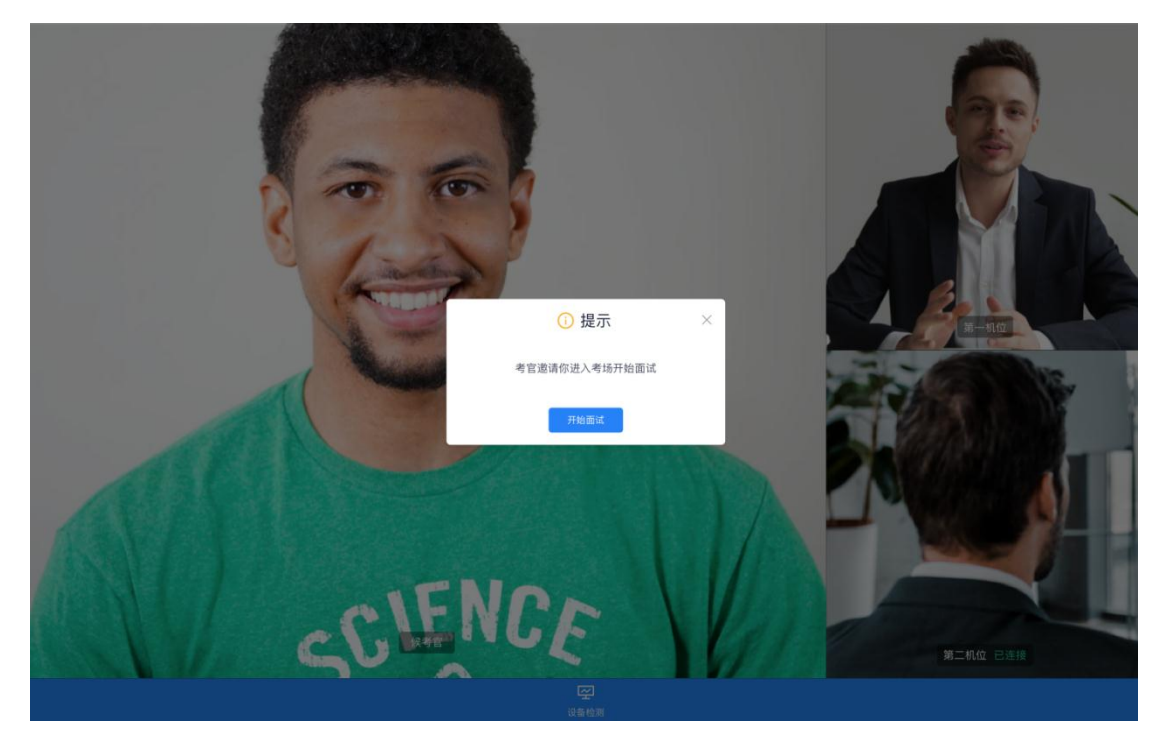

b. 点击进入考场按钮,考生会从候考区切换到考场进行面试

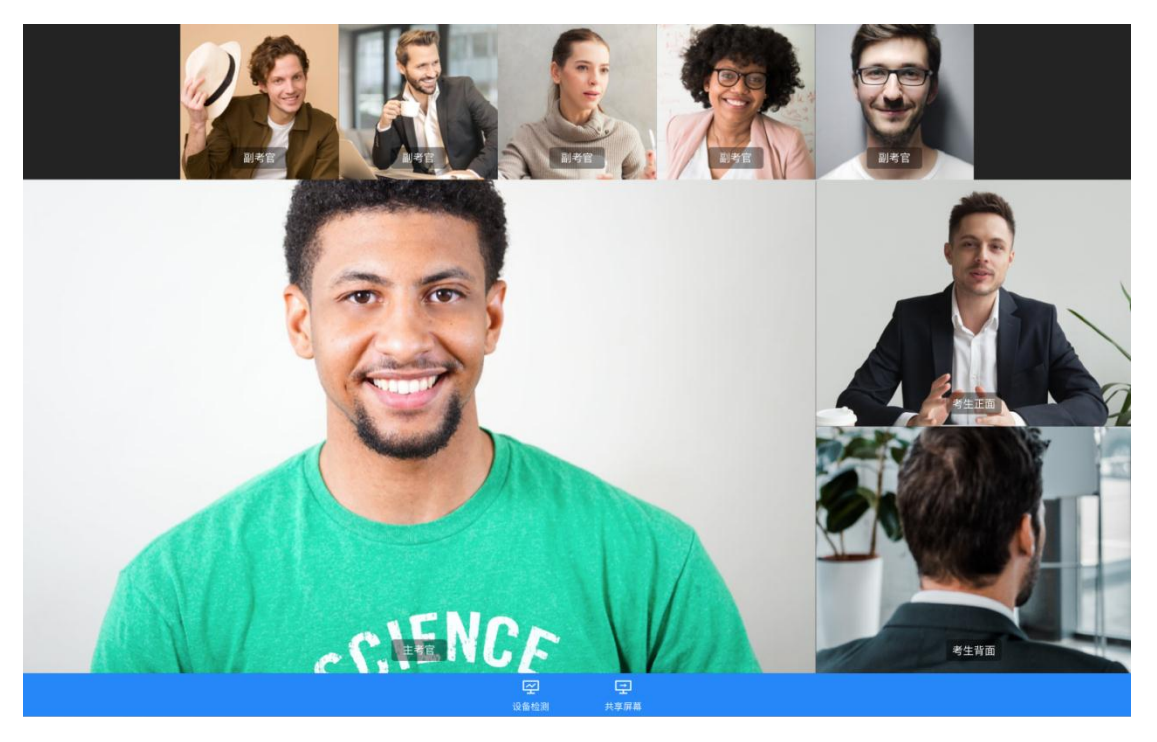

c. 考生可以<mark>共享屏幕</mark>供考官观看

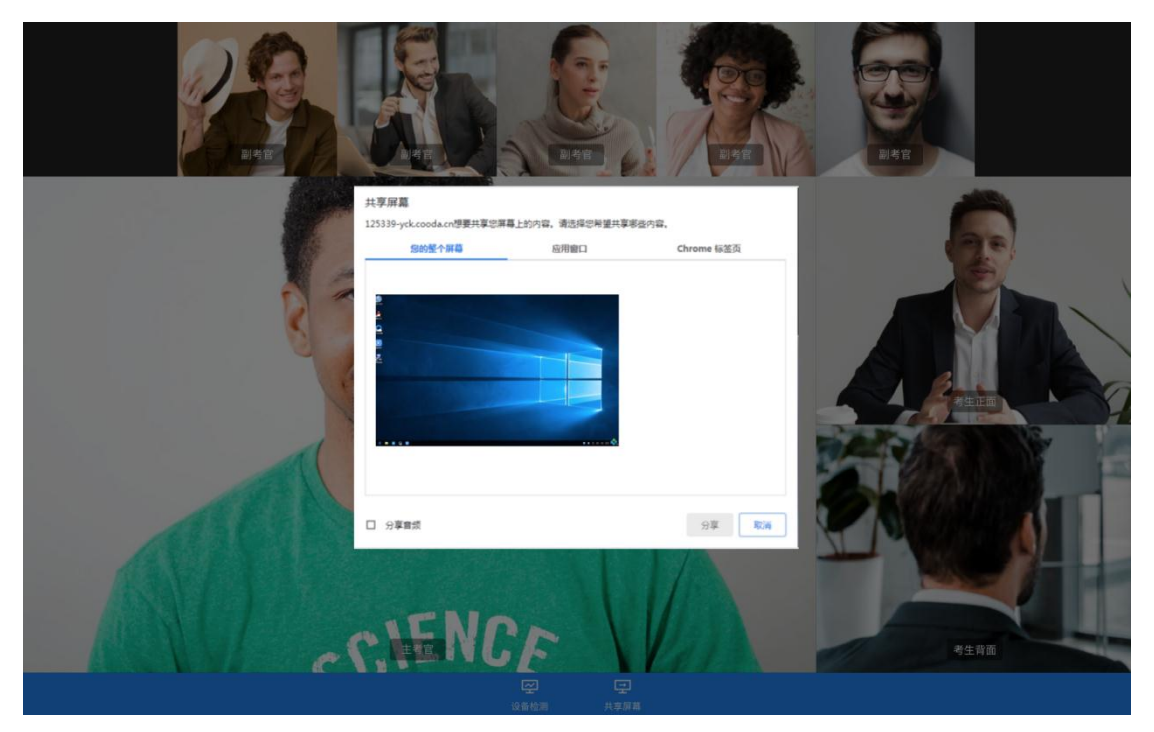

# 3、考后

a. 面试结束时,考生会收到面试结束提醒

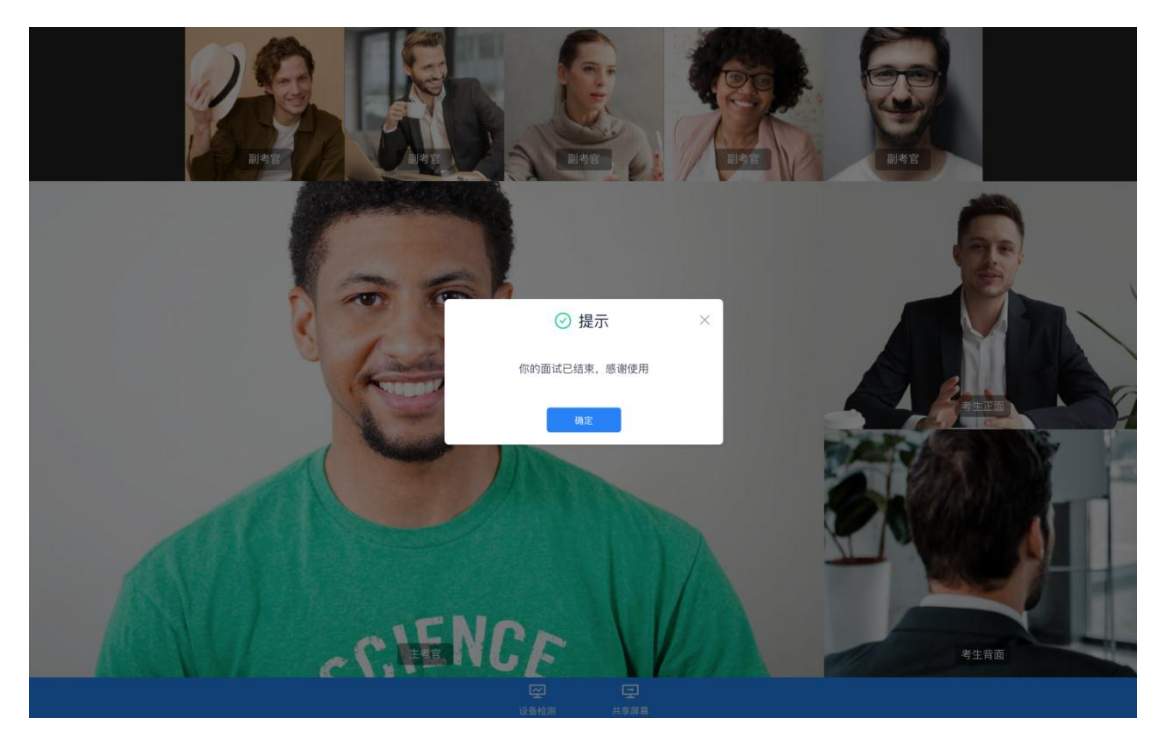

b. 点击"关闭考试"按钮退出考场